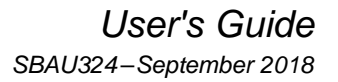

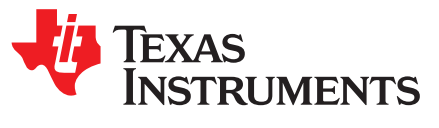

# ADS1278EVM-CVAL Evaluation Module User's Guide

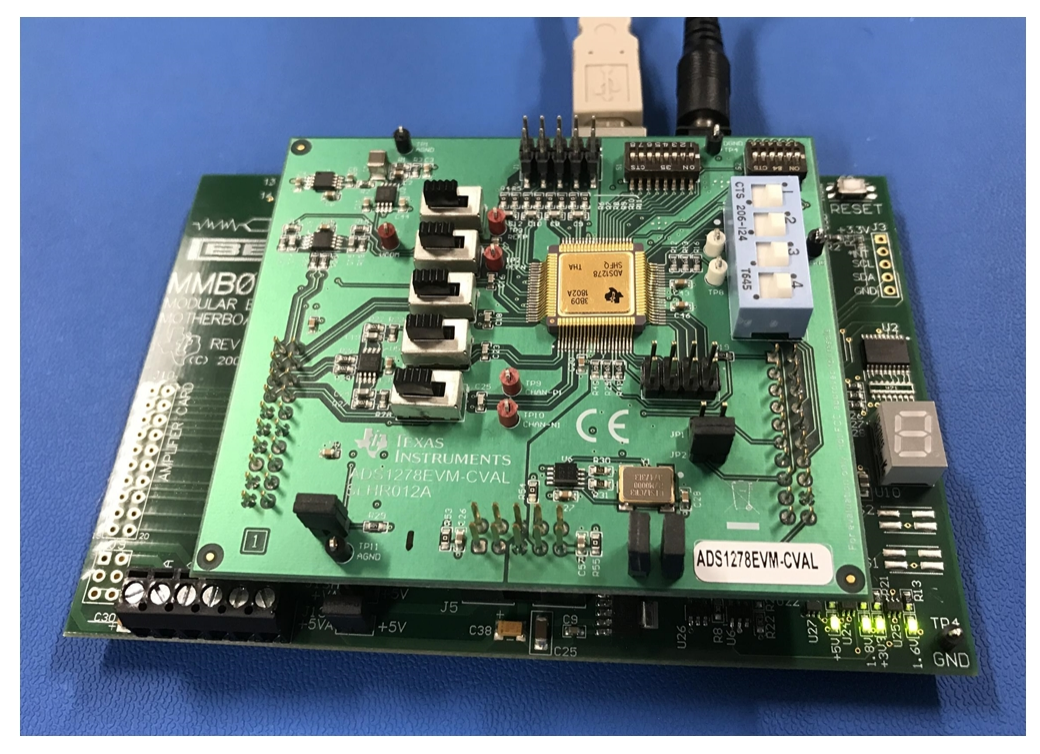

ADS1278EVM-CVAL Evaluation Module Kit

This user's guide describes the characteristics, operation, and use of the ADS1278EVM-CVAL kit. This evaluation kit is an evaluation system for the ADS1278-SP, a 24-bit, radiation hardened, 8 channel, delta-sigma analog-to-digital converter (ADC).

This document includes an EVM QuickStart, hardware and software details, bill of materials, and schematic.

The following related documents are available through the Texas Instruments web site at http://www.ti.com.

| Device     | Literature Number | Device       | Literature Number |
|------------|-------------------|--------------|-------------------|
| ADS1278-SP | SBAS937           | SN74LVC2G157 | SCES207           |
| REF5025    | SBOS410           | TPS65131     | SLVS493           |
| OPA2350    | SBOS099           | PCA9535      | SCPS129           |
| OPA1632    | SBOS286           |              |                   |

#### Table 1. EVM-Compatible Device Data Sheets

#### Trademarks

ADCPro is a trademark of Texas Instruments. All other trademarks are the property of their respective owners.

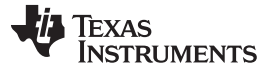

## 1 EVM Overview

The ADS1278EVM-CVAL is an evaluation module kit that includes an EVM, MMB0 motherboard, a USB cable, and a barreled power supply cable as shown in ADS1278EVM-CVAL Evaluation Module Kit above. When used with the MMB0 EVM, the ADS1278-SP can be evaluated quickly using software GUI ADCPro<sup>™</sup>. As a standalone PCB, the ADS1278EVM-CVAL is useful for prototyping designs and firmware as it can be connected to any modular EVM system interface card.

# 1.1 Features

#### ADS1278EVM-CVAL Features:

- Contains all support circuitry needed for the ADS1278-SP
- · Voltage reference options: external or onboard
- Clock options: External clock source (PLL or DSP supplied) or 27-MHz onboard crystal oscillator
- GPIO access
- Compatible with the TI Modular EVM System

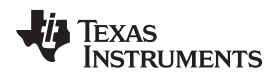

# 2 Quick Start

This section provides a QuickStart guide to quickly begin evaluating the ADS1278EVM-CVAL with ADCPro.

## 2.1 Default Jumper/Switch Configuration

Figure 1 and Table 2 show the factory default jumper positions for the MMB0 motherboard EVM.

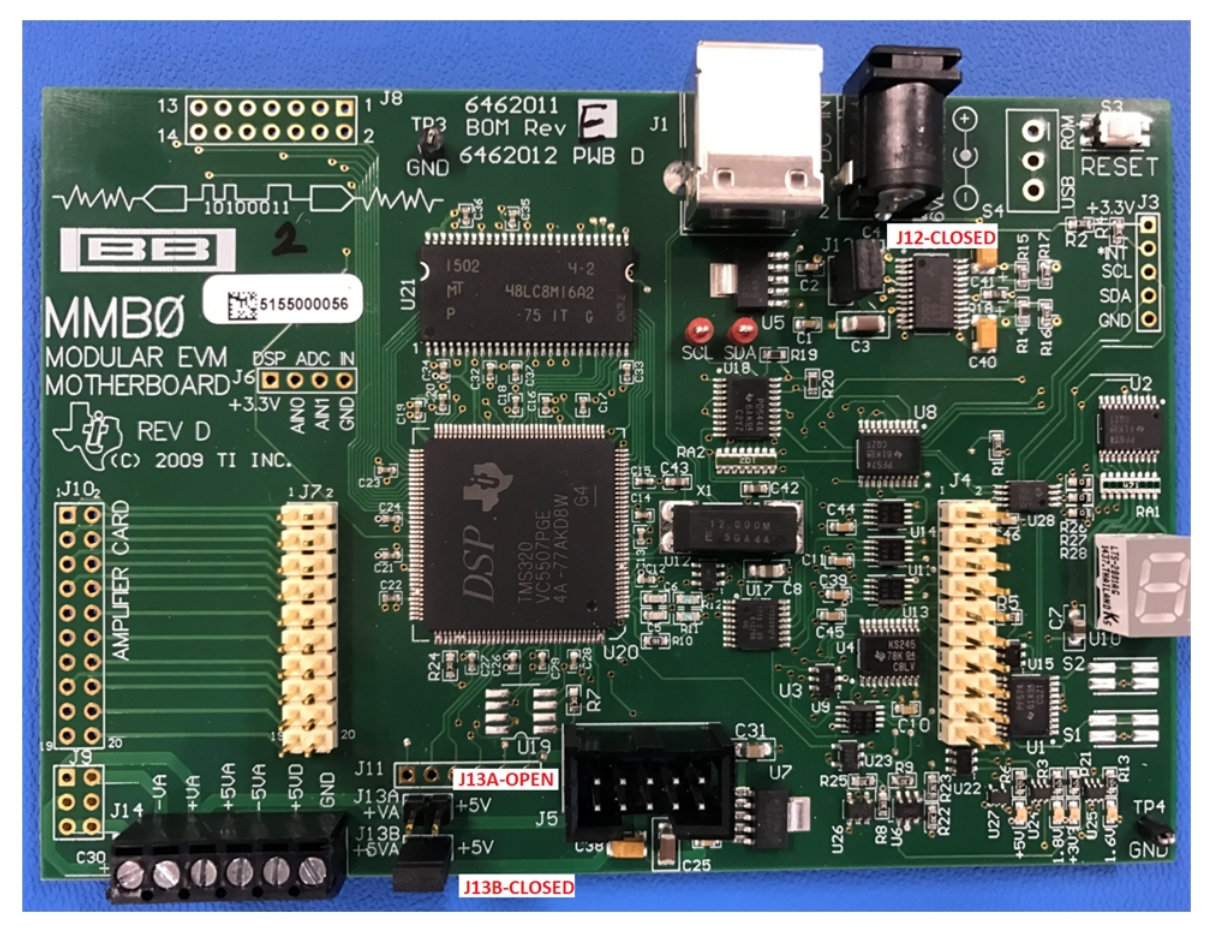

#### Figure 1. MMB0 Default Jumper Positions

| Table 2. MMB0 | <b>Default Jum</b> | per Positions |
|---------------|--------------------|---------------|
|---------------|--------------------|---------------|

| Jumper | Position |
|--------|----------|
| J12    | CLOSED   |
| J13A   | OPEN     |
| J13B   | CLOSED   |

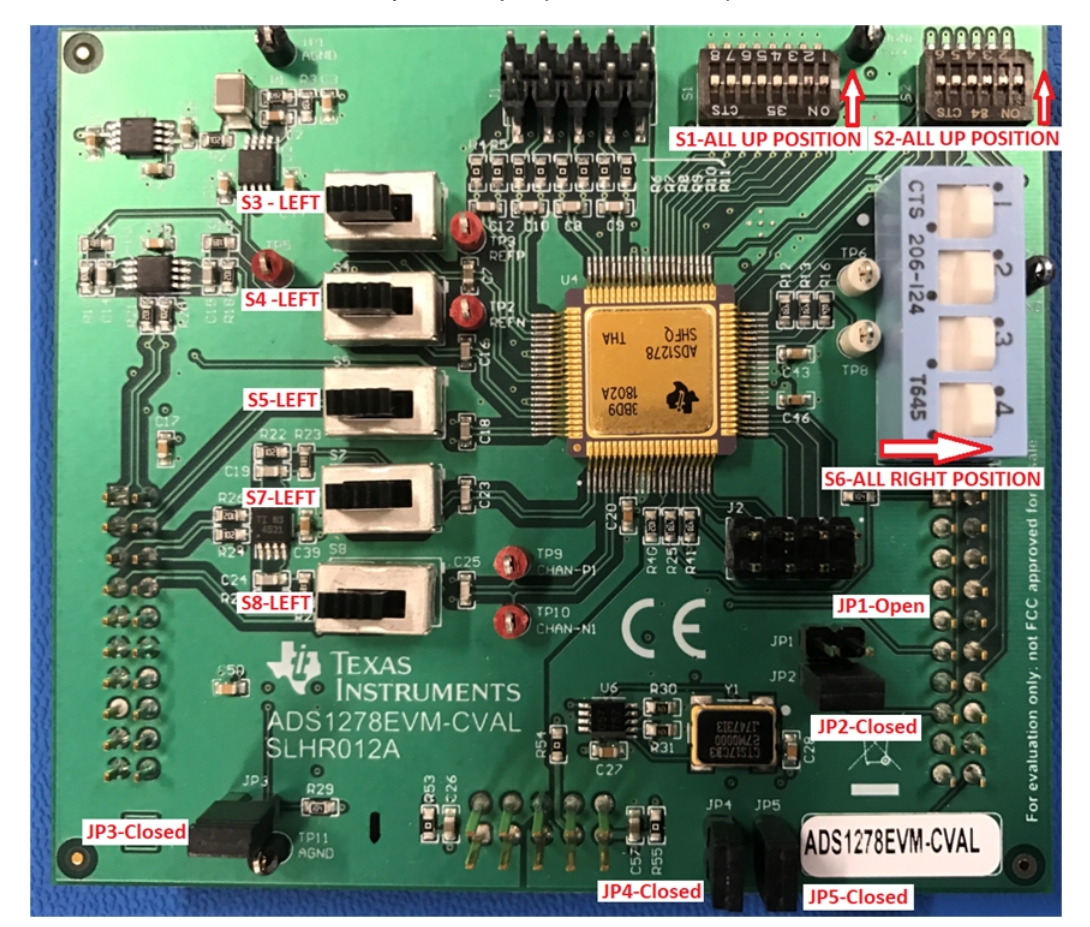

Figure 2 and Table 3 show the factory default jumper and switch positions for the ADS1278EVM-CVAL.

Figure 2. ADS1278EVM-CVAL Default Jumper/Switch Positions

Table 3 lists the jumpers and switches and the factory default conditions.

| Switch     | Default Position                     | Switch Description                                                     |
|------------|--------------------------------------|------------------------------------------------------------------------|
| S1         | All OFF (Up)                         | Power-down channel DIP switches (hardware control).                    |
| S2         | All OFF (Up)                         | Mode, Format, and CLKDIV DIP switches (hardware control).              |
| S3         | INT (Left)                           | On-board voltage reference selected.                                   |
| S4         | Header connected to converter (Left) | Channel 4 header connected to converter (not buffered).                |
| <b>S</b> 5 | Header connected to converter (Left) | Channel 3 header connected to converter (not buffered).                |
| S6         | [1-2], [4-5], [7-8], [10-11](Right)  | Jumpers installed to select FS serial interface format.                |
| S7         | Header connected to converter (Left) | Channel 2 header connected to converter (not buffered).                |
| S8         | Header connected to converter (Left) | Channel 1 header connected to converter (not buffered).                |
| Jumper     | Default Position                     | Jumper Description                                                     |
| JP1        | Open                                 | FSX NOT connected to SYNC/DRDY.                                        |
| JP2        | Short                                | FSR connected to SYNC/DRDY.                                            |
| JP3        | Short                                | Input buffer op-amps are powered-down.                                 |
| JP4        | Short                                | Clock source selection using software control.                         |
| JP5        | Short                                | External clock source selected (invalid since using software control). |

## Table 3. Default Jumper/Switch Configuration

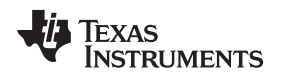

# 2.2 ADS1278EVM-CVAL Operation

Perform the following steps to ensure proper hardware setup as shown in Figure 3.

- Install ADCPro software GUI per the instructions in ADCPro<sup>™</sup> Hardware and Software Installation Manual (SLAU372).
- Install the ADS1278EVM-CVAL plug-in GUI software per the instructions in Appendix A.
- Mate ADS1278EVM-CVAL to MMB0 EVM through connectors **J3**, **J4**, and **J5**.

## CAUTION

Do not misalign the pins when plugging the ADS1278EVM-CVAL into the MMB0. Check the pin alignment of J3, J4, and J5 carefully before applying power.

- Connect USB cable from MMB0 J1 to PC.
- Connect +6-V power supply to J2 on MMB0 EVM with current limit no lower than 1 A.
- Confirm that four green LEDs on MMB0 EVM light up when powered as shown in Figure 3.

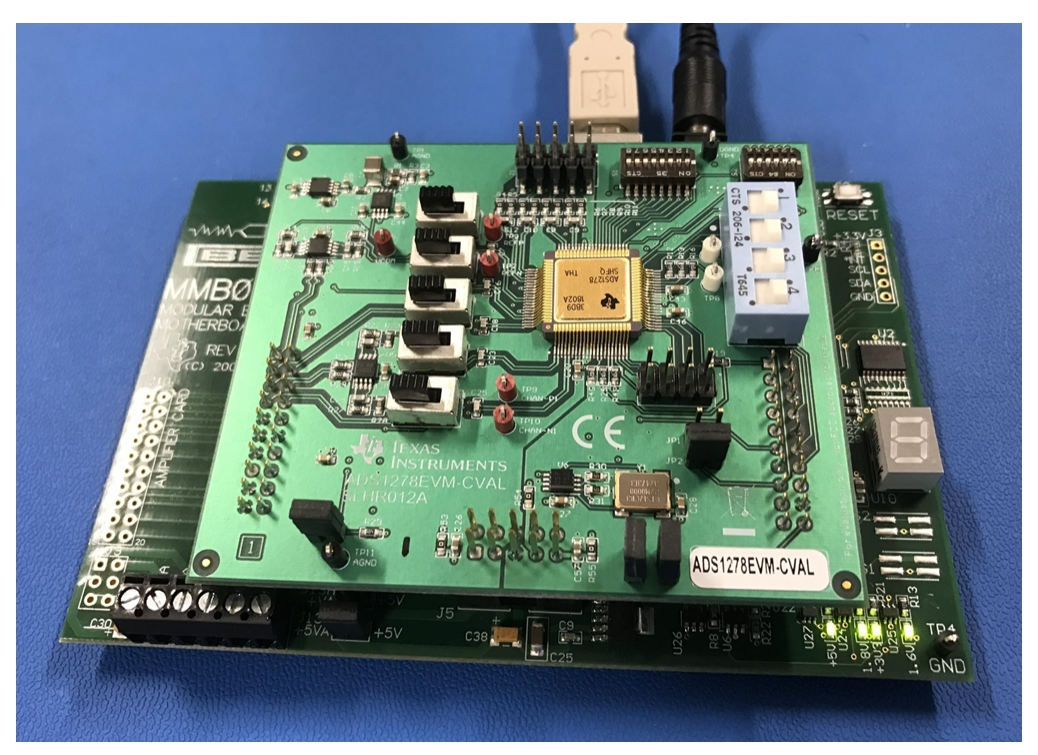

Figure 3. EVM Setup

- Launch ADCPro and then load the ADS1278EVM-CVAL plug-in by clicking on the EVM menu item and selecting ADS1278EVM-CVAL.
- Verify that the plug-in loaded correctly by observing that the black box at the top of the plug-in screen reads "Connected to EVM" as shown in Figure 4.

Quick Start

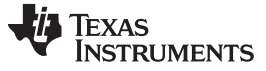

Quick Start

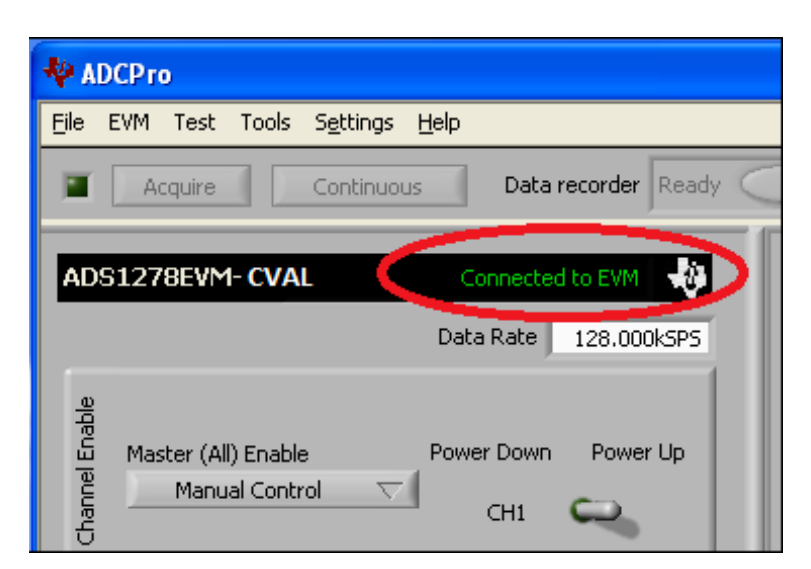

Figure 4. Connected to EVM Status

To capture Channel 1 waveform configure ADS1278EVM-CVAL PCB as follows and as shown in Figure 5.

- Remove jumper JP3, Power down Buffer.
- Set switches **S8** to right position to enable buffers in analog input signal paths.
- Using jumper cable, ground the complementary analog input of Channel 1 by connecting test point **TP1**, **AGND**, to **J3.7**, **ANN1**.
- Set function generator to High Z mode, sine wave output, frequency = 500 Hz, Amplitude = 1 Vpp-diff, DC offset = 500 mV, and enable the output.
- Connect function generator negative output to TP1, AGND, and positive output to J3.8, ANP1, on ADS1278EVM-CVAL.

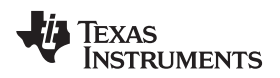

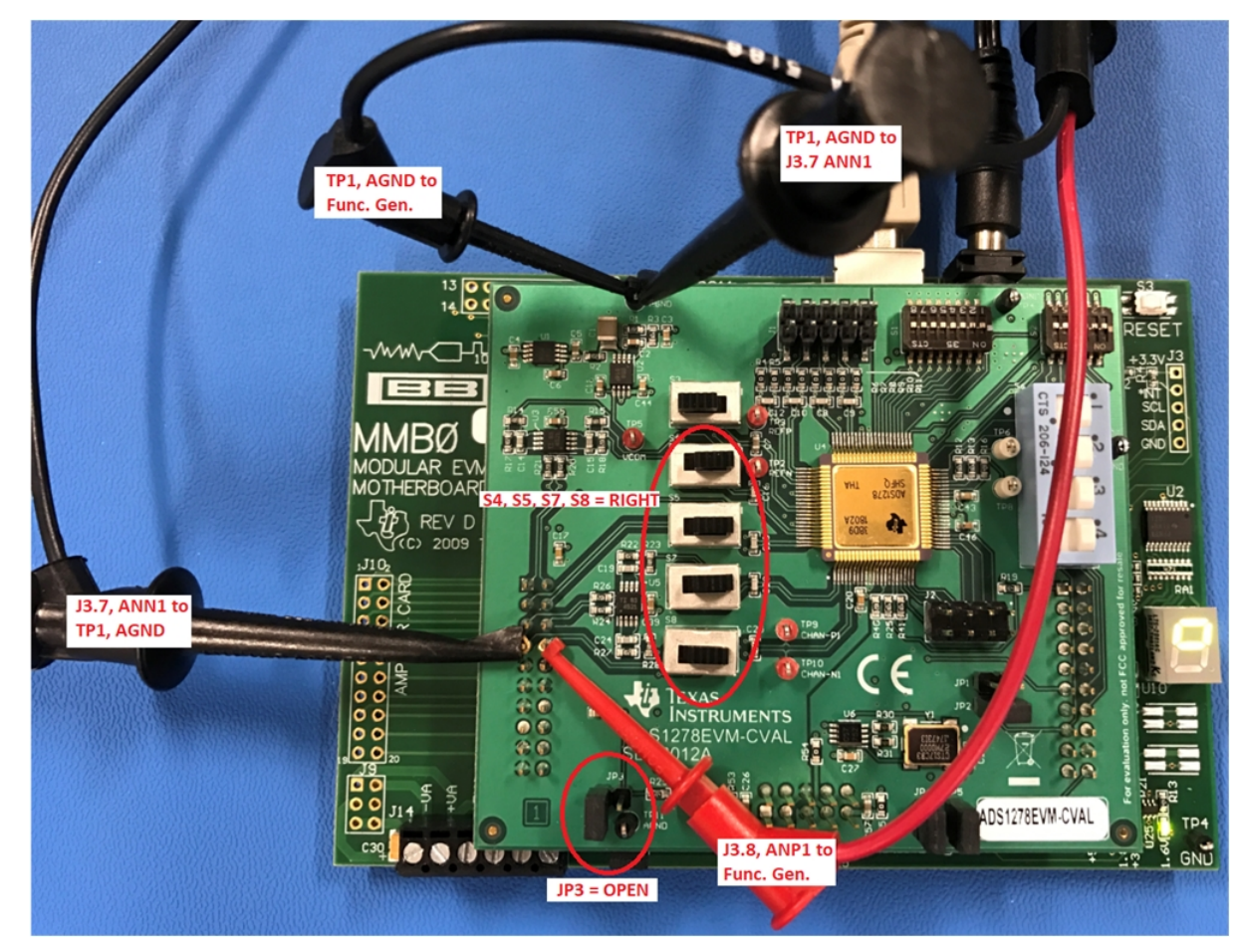

Figure 5. EVM Setup AC Testing Channel 1

• On the EVM plug-in GUI, select the *SETTINGS* tab, set the Operating Mode to *High Resolution* as shown below, leaving all other settings in the default state.

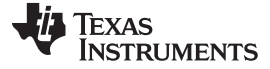

Quick Start

www.ti.com

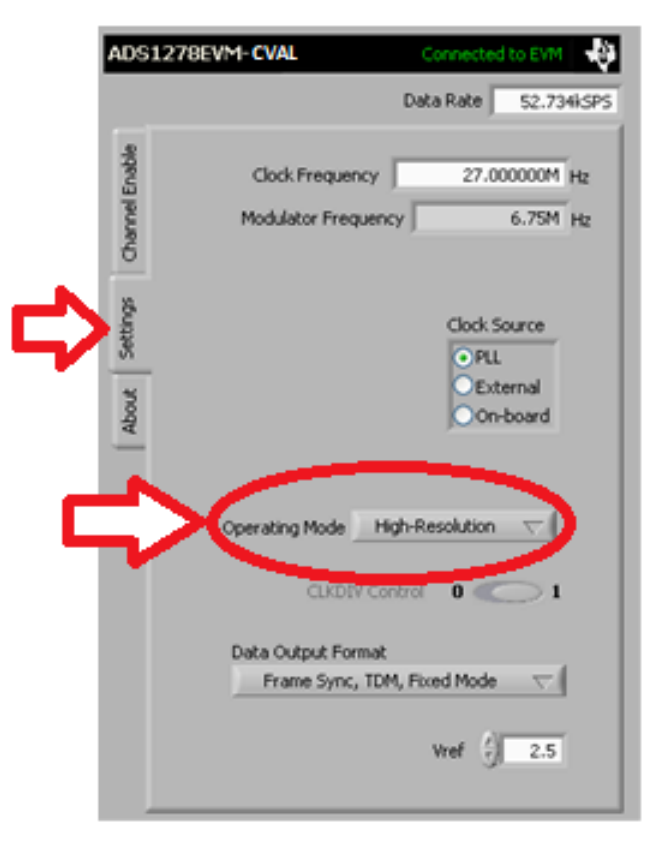

Figure 6. Set Operating Mode to High-Resolution

• In ADCPro, select the *MultiScope* plug-in in the *Test* drop-down menu as shown in Figure 7.

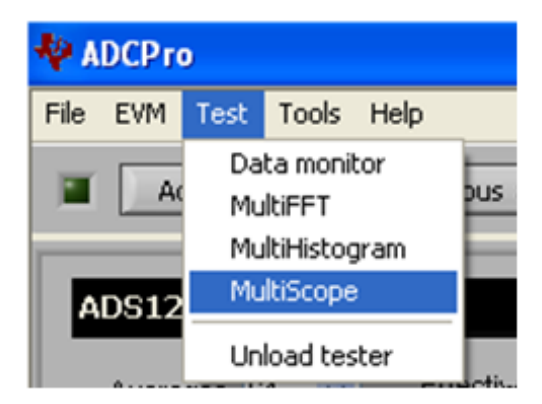

Figure 7. Select Test=>MultiScope

• In ADCPro, select the *Continuous* button to begin continuous conversions. Confirm that the signal being applied to Channel 1 is being captured and displayed in the *Multichannel Scope* window as shown below and that the signal is roughly 1 Vpp-diff.

- ir

Texas Instruments

| ADCP ro                                                                                                    |                                                                                                    |                         |                 |                                                          |
|----------------------------------------------------------------------------------------------------|----------------------------------------------------------------------------------------------------|-------------------------|-----------------|----------------------------------------------------------|
| Acquire Continuous Data recorder Ready                                                                                                    | 膨 Auto 🗌 File 🖪                                                                                                    | 2048                    | samples         | 49                                                       |
| ADS1278EVM- CVAL Connected                                                                                                    |                                                                                                    |                         | Mult            | tichannel Scope                                          |
| ADS1278EVM- CVAL  Data Rate  S2.734KSPS  Amount Control  Manual Control  CH1  CH2  CH2  CH3  CH3  CH4  CH4  CH5  CH6  CH7  CH6  CH7  CH8  CH7  CH8  CH8  CH8  CH8  CH8 | 1.1 -<br>1.9 -<br>0.9 -<br>0.8 -<br>0.7 -<br>0.6 -<br>9 0.5 -<br>0.4 -<br>0.3 -<br>0.2 -<br>0.1 -<br>0 -<br>0 -<br>0 -<br>0 -<br>0 -<br>0 -<br>0 -<br>0 | 150 200 250 3<br>Sample | bo 350<br>Range | 400 450 511<br>Magnitude Scale Settings<br>OFSR O Auto   |
| Collecting 100%                                                                                                    | CH1<br>Channels<br>CH1<br>CH2<br>CH2<br>CH3                                                                                                    | Plot All () 512         |                 | <ul> <li>Codes</li> <li>Volts</li> <li>Custom</li> </ul> |

Figure 8. Multichannel Scope Capture of Analog Channel 1

## 3 Quick Reference

Table 4 provides a quick summary of the connections required for operation of the EVM as a standalone.

|               | Function     | Header/Pin | Pin Name | Description    |
|---------------|--------------|------------|----------|----------------|
|               | SCLK         | J4.3       | CLKX     | SCLK           |
| Interface     | DIN          | J4.11      | DX       | Data In        |
| Interface     | DOUT         | J4.13      | DR       | Data Out       |
|               | Interrupt    | J4.15      | INT      | DRDY/FSYNC     |
|               | 1.8 V        | J5.7       | +1.8VD   | Digital supply |
| Power         | 3.3 V        | J5.9       | +3.3VD   | Digital supply |
|               | 5.0 V        | J5.3       | +5VA     | Analog supply  |
|               | Channels 1-4 | J3.1-8     |          | Analog Inputs  |
| Analog Inputs | Channels 5-8 | J1.3-10    |          | Analog Inputs  |

## Table 4. Critical Connections

## CAUTION

When using the ADS1278EVM-CVAL with the MMB0 EVM, the DIP switches S1 and S2 must all be switched up, away from the center of the board. Failure to do so may damage the EVM.

## 3.1 Analog Inputs

The analog inputs for the ADS1278EVM-CVAL are connected to **J1** and **J3**. Channels 1-4 connect to **J3** and provisions are provided to buffer these signals before being connected to the converter. Switches **S4**, **S5**, **S7**, and **S8** control whether the buffered or unbuffered signal is connected to the ADS1278-SP. Channels 5-8 connect to **J1** and have an RC filter available to filter the input before connecting to the converter. Channels 5-8 do not have provisions for buffering the signal.

# 3.2 Digital Control

The digital control signals can be applied directly to **J4** (top or bottom side).

# 3.3 Power Supply

The ADS1278EVM-CVAL requires power rails as follows:

- 5.0-V analog supply supplied by MMB0 motherboard via J13B
- 3.3-V digital supply supplied by MMB0 motherboard
- 1.8-V digital supply supplied by MMB0 motherboard

## 3.4 Voltage Reference

The ADS1278EVM-CVALhas two options for the reference voltage. Switch **S3** selects the reference voltage from either the buffered REF5025 or a external reference voltage that is connected to the reference pins of **J3** (**J3.18** = REFN and **J3.20** = REFP). Regardless of the reference source, the voltage being provided to the ADS1278-SP can be monitored at testpoints **TP2**, **REFN**, and **TP3**, **REFP**, as shown in Figure 9 below.

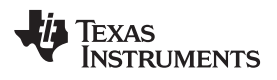

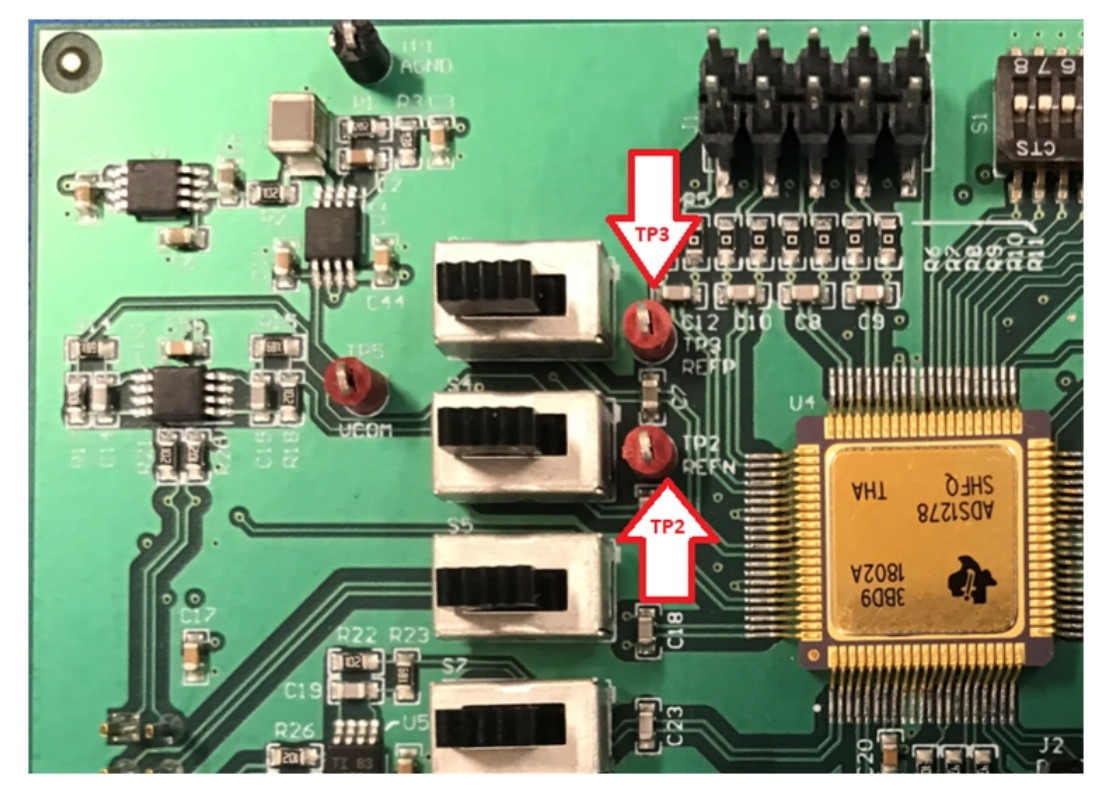

Figure 9. TP2, REFN, and TP3, REFP, Test Points

## 4 Using the ADS1278EVM-CVAL Plug-in ADCPro

The ADS1278EVM-CVAL plug-in for ADCPro provides complete control over all settings of the ADS1278-SP. It consists of a tabbed interface (see Figure 10) with different functions available on different tabs. The tabs are:

- Channel Enable
- Settings
- About

The user can adjust the ADS1278EVM-CVAL settings when not acquiring data. During acquisition, all controls are disabled and settings may not be changed. When a setting is changed on the ADS1278EVM-CVAL plug-in, the setting immediately updates on the board.

Settings on the ADS1278EVM-CVAL correspond to settings described in the ADS1278-SP product data sheet product data sheet.

#### 4.1 Top Level Controls

You can adjust the ADS1278EVM-CVAL settings when you are not acquiring data. During acquisition, all controls are disabled and settings may not be changed.

The effective data rate of the ADS1278-SP depends upon settings of the Clock Freq and Operating Mode. The *Data Rate* indicator in the upper right corner of the plug-in interface (see Figure 10) is always visible and updates whenever a setting changes that affects the data rate.

## 4.2 Channel Enable Tab

The ADS1278-SP can acquire data from one to eight channels simultaneously. The *Channel Enable* tab (as shown in Figure 10) provides the control to power on or off each channel.

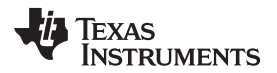

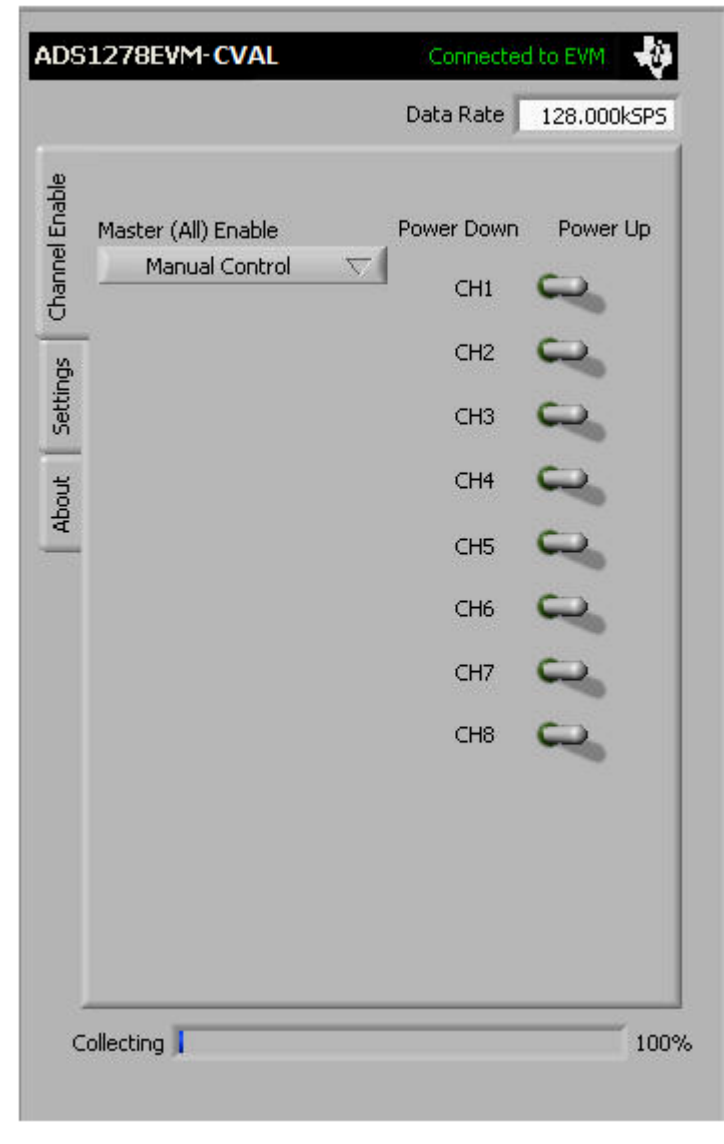

## Figure 10. Channel Enable

The Master (All) Enable control allows for the selection of channels to convert. Manual Control allows channel enable control via CH1 through CH8 selector switches. All Channels Enabled and All Channels Disabled turn all the selector switches either ON or OFF.

# 4.3 Settings Tab

The *Settings* tab as shown below allows for the selection of the various clock frequencies, operating mode, data format, and other settings.

| ADS127         | BEVM- CVAL Connected to EVM                                      |
|----------------|------------------------------------------------------------------|
|                | Data Rate 🕤 127.991k SPS                                         |
| Channel Enable | Clock Frequency 32.765624M Hz<br>Modulator Frequency 8.19141M Hz |
| About Settings | Clock Source<br>© PLL<br>© External<br>© On-board                |
|                | Operating Mode High-Speed 🤝                                      |
|                | CLKDIV Control CLKDIV Control                                    |
|                | Vref () 2.5 V                                                    |
|                | Collecting 0 %                                                   |

Figure 11. Clock Settings and Mode

The *Clock Source* control selects the input clock source for the ADS1278-SP. The clock can be selected from the MMB0 *PLL*, an *External* source, or use the *On-board* oscillator.

The *Modulator Frequency* indicator shows the ADS1278-SP modulator frequency based on the clock source.

The *Clock Frequency* control allows the user to input the desired clock frequency when the *PLL* clock source is selected. Once the frequency is entered, the software finds the closest frequency for the PLL to synthesize (and which is within the maximum allowable frequency for the mode selected). This clock frequency is configured in the PLL and overwrites the user entered value in the *Clock Frequency* indicator.

The Operating Mode control allows selection of the converter operating mode: *High-Speed*, *High-Resolution*, *Low-Power*, or *Low-Speed*.

The *CLKDIV* control can be set to **0** or **1**.

The *Data Output Format* allows selection of the data output formats. For the ADS1278EVM-CVAL software, the formats are limited to the *Frame-Sync, TDM Format*. The available options select whether the software collects data for all channels *Fixed Mode* or only channels that are powered up *Dynamic Mode*.

The *Vref* control allows the user to input the current Vref value being used by the data converter. This control does not change the actual reference voltage, but is required for the software to process the data correctly for display.

The maximum clock frequency is shown for the different converter options in Table 5.

#### Using the ADS1278EVM-CVAL Plug-in ADCPro

 Table 5. Operating Modes: Clock Frequency

| Operating Mode  | CLKDIV | Frequency (MHz) |
|-----------------|--------|-----------------|
| High-Speed      | 1      | 32.768          |
| High-Resolution | 1      | 27              |
| Low-Power       | 1      | 27              |
| Low-Power       | 0      | 13.5            |
| Low-Speed       | 1      | 27              |
| Low-Speed       | 0      | 5.4             |

# 4.4 About Tab

The About tab provides information on the EVM hardware and software versions.

Plug-in Version is software version of ADCPro plug-in.

Firmware Version is firmware version loaded and running on the processor.

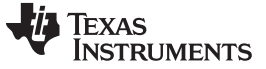

# 5 ADS1278EVM-CVAL Hardware Details

The ADS1278EVM-CVAL is designed to easily interface with multiple control platforms. Dual-row, header/socket combinations at **J3**, **J4**, and **J5** allow connection to external circuitry for evaluation and debug.

## 5.1 Jumpers and Switches

Jumpers and Switches function shown in Table 6 below.

| Jumper/Switch | Functions                                         | Descriptions                                                                                                   |  |  |  |
|---------------|---------------------------------------------------|----------------------------------------------------------------------------------------------------|--|--|--|
| JP1           | FSYNC/DRDY Source                                 | Short to select FSR as the source <sup>(1)</sup>                                                               |  |  |  |
| JP2           | FSYNC/DRDY Source                                 | Short to select FSX as the source <sup>(1)</sup>                                                               |  |  |  |
| JP3           | Analog Input Buffers Power-down                   | Short - input buffers powered-down<br>Open - input buffers powered-up                                          |  |  |  |
| JP4           | Hardware/Software Control of Clock Source         | Short - Software control<br>Open - Hardware control                                                            |  |  |  |
| JP5           | Internal/External Clock Select (Hardware control) | Short - External clock source selected<br>Open - Internal clock source selected                                |  |  |  |
|               | Power down Channel 1                              | Hardware control for PWDN1 (set to OFF position for use with software)                                         |  |  |  |
|               | Power down Channel 2                              | Hardware control for PWDN2 (set to OFF position for use with software)                                         |  |  |  |
|               | Power down Channel 3                              | Hardware control for PWDN3 (set to OFF position for use with software)                                         |  |  |  |
| <b>C1</b>     | Power down Channel 4                              | Hardware control for PWDN4 (set to OFF position for use with software)                                         |  |  |  |
| 51            | Power down Channel 5                              | Hardware control for PWDN5 (set to OFF position for use with software)                                         |  |  |  |
|               | Power down Channel 6                              | Hardware control for PWDN6 (set to OFF position for use with software)                                         |  |  |  |
|               | Power down Channel 7                              | Hardware control for PWDN7 (set to OFF position for use with software)                                         |  |  |  |
|               | Power down Channel 8                              | Hardware control for PWDN8 (set to OFF position for use with software)                                         |  |  |  |
|               | GPIO2                                             | Hardware control for GPIO2 (set to OFF position for use with software)                                         |  |  |  |
|               | GPIO3                                             | Hardware control for GPIO3 (set to OFF position for use with software)                                         |  |  |  |
| 62            | GPIO4                                             | Hardware control for GPIO4 (set to OFF position for use with software)                                         |  |  |  |
| 52            | GPIO0                                             | Hardware control for GPIO0 (set to OFF position for use with software)                                         |  |  |  |
|               | GPIO1                                             | Hardware control for GPIO1 (set to OFF position for use with software)                                         |  |  |  |
|               | CLKDIV                                            | Hardware control for CLKDIV (set to OFF position for use with software)                                        |  |  |  |
| S3            | Converter voltage reference source selector       | Selects source for reference voltage - buffered on-board reference (Left) or header to external source (Right) |  |  |  |
| S4            | Channel 4 input source selector                   | Selects Channel 4 input source - header or input buffer                                                        |  |  |  |
|               | · · · · · · · · · · · · · · · · · · ·             | Right - input buffer                                                                                           |  |  |  |
| S5            | Channel 3 input source selector                   | Selects Channel 3 input source - header or input buffer<br>Left - header<br>Right - input buffer               |  |  |  |

#### Table 6. Jumper and Switch Descriptions

<sup>(1)</sup> Only one of FSYNC/DRDY signals should be connected at a time (JP1 or JP2).

|               | •                               |                                                                                                    |
|---------------|---------------------------------|----------------------------------------------------------------------------------------------------|
| Jumper/Switch | Functions                       | Descriptions                                                                                                    |
| S6            | Serial Interface format         | FS - Frame Sync format. [1-2], [4-5], [7-8], [10-11] installed. <sup>(2)</sup><br>SPI - SPI-compatible mode. [2-3], [5-6], [8-9], [11-12] installed. <sup>(2)</sup> |
| S7            | Channel 2 input source selector | Selects Channel 2 input source - header or input buffer<br>Left - header<br>Right - input buffer                                                                    |
| S8            | Channel 1 input source selector | Selects Channel 1 input source - header or input buffer<br>Left - header<br>Right - input buffer                                                                    |

 Table 6. Jumper and Switch Descriptions (continued)

<sup>(2)</sup> Refer to Section 5.5.1 for more details.

# 5.2 Power-Down, MODE, and FORMAT Control

The ADS1278-SP has several pins to control the power-down of individual channels and select the mode and format for the digital interface.

For users of the ADS1278EVM-CVAL as a stand-alone module, these pins may be pulled high or low through DIP switches **S1** and **S2** (see Table 6). Refer to the ADS1278-SP product data sheet for complete details on these pins and which state sets which options.

For use with the MMB0 motherboard, the state of these pins is controlled by software, using the I<sup>2</sup>C port expanders (U7 and U8) on the EVM. With this configuration, the DIP switches **S1** and **S2** must all be switched up (away from the center of the board). The ADS1278EVM-CVAL software checks at startup to verify that these switches are set correctly, and generates an error message for incorrect settings. The software cannot detect if the switches are changed after startup.

## CAUTION

When using the ADS1278EVM-CVAL with the MMB0 motherboard, the DIP switches **S1** and **S2** must all be switched up (away from the center of the board). Failure to do so may damage the EVM.

## 5.3 Clock Source

The ADS1278-SP clock can come from one of several sources: the onboard 27-MHz crystal oscillator, a clock supplied by a processor on the TOUT pin (**J4.17**), or an external clock source connected between **J4.17** (TOUT) and **J4.18** (DGND).

If the onboard 27-MHz oscillator is selected, the device can be run in high-speed mode, high-resolution mode, low-power mode, or low-speed modes with *CLKDIV* set to 1.

If the performance of the device must be explored with *CLKDIV* set to 0 in the low-power and low-speed modes, an external clock must be provided to the board, either using the TOUT connection or having an external clock source connected to **J4.17**. The same condition is true if frequencies other than the 27 MHz provided by the onboard oscillator must be investigated.

# 5.4 Analog Headers, J1 and J3

For maximum flexibility, the ADS1278EVM-CVAL is designed for easy interfacing to multiple analog sources. These headers/socket provide access to the analog input pins of the ADS1278-SP.

Four of the analog input sources (Channels 1–4) connect directly to **J3** (top or bottom side) or through signal-conditioning modules available for the modular EVM system. These inputs have provisions to buffer the inputs using THS4521 before connecting to the converter. Switches **S4**, **S5**, **S7**, and **S8** provide the capability to connect either the header directly or through a buffer. When the buffers are not selected, the op-amps used for buffering can be powered down by shorting **JP3**.

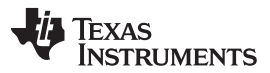

#### ADS1278EVM-CVAL Hardware Details

www.ti.com

Analog input sources (Channels 5-8) are connected directly to **J1**. These inputs can be filtered by installing passive components in the option filter circuitry. By default, the resistors are populated with  $0-\Omega$  resistors and the capacitors are not installed. No circuitry is provided to buffer these signals before connecting to the converter.

| Description                     | Signal        | Desig               | Inator | Signal        | Description                       |
|---------------------------------|---------------|---------------------|--------|---------------|-----------------------------------|
| Analog Input Channel 4 Negative | AINN4         | J3.1 <sup>(1)</sup> | J3.2   | AINP4         | Analog Input Channel 4 Positive   |
| Analog Input Channel 3 Negative | AINN3         | J3.3                | J3.4   | AINP3         | Analog Input Channel 3 Positive   |
| Analog Input Channel 2 Negative | AINN2         | J3.5                | J3.6   | AINP2         | Analog Input Channel 2 Positive   |
| Analog Input Channel 1 Negative | AINN1         | J3.7                | J3.8   | AINP1         | Analog Input Channel 1 Positive   |
| Analog Ground                   | AGND          | J3.9                | J3.10  | Not Connected | Not used for this design          |
| Analog Ground                   | AGND          | J3.11               | J3.12  | Analog Ground | AGND                              |
| Analog Ground                   | AGND          | J3.13               | J3.14  | Not Connected | Not used for this design          |
| Not used for this design        | Not Connected | J3.15               | J3.16  | Not Connected | Not used for this design          |
| Analog Ground                   | AGND          | J3.17               | J3.18  | EXTREFN       | External Reference negative input |
| Analog Ground                   | AGND          | J3.19               | J3.20  | EXTREFP       | External Reference positive input |

#### Table 7. J3: Primary Analog Interface Pinout

<sup>(1)</sup> Pin 1 is top left-hand corner, located next to reference designator.

#### Table 8. J1: Secondary Analog Interface Pinout

| Description                     | Signal        | Desig               | nator | Signal        | Description                     |
|---------------------------------|---------------|---------------------|-------|---------------|---------------------------------|
| Not used for this design        | Not Connected | J1.1 <sup>(1)</sup> | J1.2  | Not Connected | Not used for this design        |
| Analog Input Channel 8 Negative | AINN8         | J1.3                | J1.4  | AINP8         | Analog Input Channel 8 Positive |
| Analog Input Channel 7 Negative | AINN7         | J1.5                | J1.6  | AINP7         | Analog Input Channel 7 Positive |
| Analog Input Channel 6 Negative | AINN6         | J1.7                | J1.8  | AINP6         | Analog Input Channel 6 Positive |
| Analog Input Channel 5 Negative | AINN5         | J1.9                | J1.10 | AINP5         | Analog Input Channel 5 Positive |

<sup>(1)</sup> Pin 1 is top right-hand corner, located next to reference designator.

# 5.5 Digital Interface

The digital signals are controlled via DSP interface or I<sup>2</sup>C ICs on the EVM. Some of the digital control pins allow control via hardware or software methods. See Section 5.2 for details on these pins and their operation. The digital control signals can be applied directly to the EVM or by connecting the EVM to a DSP or micro controller interface board, the 5-6K Interface, or HPA-MCUInterface boards which are available from Texas Instruments.

## 5.5.1 Digital Format Control

The ADS1278-SP allows the serial interface to be used in two different formats: an SPI-compatible mode and a frame-sync format. Switch **S6** is populated with jumpers to select between these two formats:

- SPI format configures the signals as follows:
  - The SCLK input of the converter is driven by the serial port signal CLKX, pin **J4.3**.
  - The signal from the selected source for the clock (see *Clock Source*) is connected to the CLKR pin (J4.5) allowing the serial port of a processor to be synchronized to the converters master clock.
  - The signal from the selected clock source is routed to the CLK input of the converter.
  - Port P10 of the I<sup>2</sup>C port expander U8 is connected to a logic high level, so that the position of switch S12 can be read back by software.

Texas

- **FS** format configures the signals as follows:
  - The SCLK input of the converter is driven by the serial port signal CLKR, pin J4.5.
  - The signal from the selected clock source is connected to the CLKX pin (J4.3), allowing the serial port of a processor to be synchronized to the converter's master clock.
  - The CLK input of the converter is driven by the CLKR signal (J4.5). This ensures that the CLK and SCLK signals have the same phase and the correct ratio as outlined in the data sheet of the device.
  - Port P10 of the I<sup>2</sup>C port expander U8 is connected to a logic low level, so that the position of S6 can be read back by software.

For use with the MMB0 motherboard, the jumpers on **S6** must be installed in the **FS** positions, which is the factory default setting. See Figure 2.

Switching to **SPI** format will allow users to connect the EVM to any SPI-compatible processor not supporting the frame-sync mode. If this format is selected, keep in mind that the high-speed mode will not operate at full speed (32.768 MHz) because of the limitations outlined in the device product data sheet.

## 5.5.2 Serial Data Interface, J4

This header/socket provides access to the digital control and serial data pins of the ADC.

All logic levels on J4 are 3.3-V CMOS, except for the  $I^2C$  pins. These pins conform to 3.3-V  $I^2C$  rules. Table 9 describes the J4 serial interface pins.

| Function                                        | Signal Name          | Desig            | Inator | Signal Name | Function                                                    |
|-------------------------------------------------|----------------------|------------------|--------|-------------|-------------------------------------------------------------|
| Synchronize channels input                      | SYNC                 | 1 <sup>(1)</sup> | 2      | MODE0       | Select bit 0 of converter MODE                              |
| SPI clock                                       | SCLK                 | 3                | 4      | DGND        | Digital ground                                              |
| SCLK clock                                      | CLKR                 | 5                | 6      | MODE1       | Select bit 1 of converter MODE                              |
| DRDY/FSYNC source 1                             | DRDY/FSYNC           | 7                | 8      | FORMAT0     | Select bit 0 of FORMAT to select<br>Frame-Sync/SPI Protocol |
| DRDY/FSYNC source 2                             | DRDY/FSYNC           | 9                | 10     | DGND        | Digital ground                                              |
| ADS1278 SPI data in                             | DIN                  | 11               | 12     | FORMAT1     | Select bit 1 of FORMAT to select<br>Frame-Sync/SPI Protocol |
| ADS1278 data out                                | DOUT1 <sup>(2)</sup> | 13               | 14     | FORMAT2     | Select bit 2 of FORMAT to select<br>Frame-Sync/SPI Protocol |
| DRDY/FSYNC to DSP (interrupt)                   | DRDY/FSYNC           | 15               | 16     | SCL         | l <sup>2</sup> C clock                                      |
| Can be used to provide a clock from a processor | CLK                  | 17               | 18     | DGND        | Digital ground                                              |
| Clock source select (SW mode)                   | CLK Select           | 19               | 20     | SDA         | I <sup>2</sup> C data                                       |

Table 9. J4: Serial Interface Header

<sup>(1)</sup> Pin 1 is top left-hand corner, located next to reference designator.

<sup>(2)</sup> **DOUT1** buffered through a D flip-flop. See Section 5.5.3.1 below.

Some pins on **J5** have weak pull-up/down resistors. These resistors provide default settings for many of the control pins. Many pins on **J5** correspond directly to ADS1278-SP pins. See the ADS1278-SP product data sheet for complete details on these pins.

## 5.5.3 Data Output Signals

#### 5.5.3.1 DOUT on Digital Interface J4

In TDM mode, the data from all eight channels can be observed on the DOUT1 pin of the converter. The DOUT1 signal is used by the MMB0 motherboard to read back and display all the channels. The digital data output pin on the digital interface header **J4** is connected to DOUT1 signal via a D flip-flop. The D flip-flop provides a half cycle delay in order to align the data correctly to reach the higher speeds of the device. Otherwise, the propagation delay from the MSB in Frame Sync mode may result in missing the MSB out of the data word.

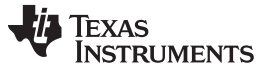

#### 5.5.3.2 DOUTx Header, J2

All the data output signals (DOUT1 to DOUT8) can be monitored on **J2**. Table 10 illustrates the pinout for **J2**.

| Data Out Line | Designator       |   | Data Out Line |
|---------------|------------------|---|---------------|
| DOUT1         | 1 <sup>(1)</sup> | 2 | DOUT2         |
| DOUT3         | 3                | 4 | DOUT4         |
| DOUT5         | 5                | 6 | DOUT6         |
| DOUT7         | 7                | 8 | DOUT8         |

#### Table 10. J2: DOUTx Header

<sup>(1)</sup> Pin 1 is top right-hand corner, located next to reference designator.

## 5.6 Power Supply Header, J5

**J5** is the power-supply input connector. Table 11 lists the configuration details for **J5**. Supplies of 1.8 V, 3.3 V, and 5.0 V are required for operation of the EVM. When using the EVM with the MMB0, these voltages are generated by the MMB0 and no external supplies are required. For operation as a standalone EVM, the power supplies should be connected as shown below.

#### Table 11. J5 Configuration: Power-Supply Input

| Function                 | Pin Name | Designator       |    | Designator |                          | Pin Name | Function |
|--------------------------|----------|------------------|----|------------|--------------------------|----------|----------|
| Not used for this design | Not used | 1 <sup>(1)</sup> | 2  | Not used   | Not used for this design |          |          |
| +5-V analog supply       | +5VA     | 3                | 4  | Not used   | Not used for this design |          |          |
| Digital ground           | DGND     | 5                | 6  | AGND       | Analog ground input      |          |          |
| 1.8-V digital supply     | +1.8VD   | 7                | 8  | Not used   | Not used for this design |          |          |
| 3.3-V digital supply     | +3.3VD   | 9                | 10 | N/A        | Do not use               |          |          |

<sup>(1)</sup> Pin 1 is bottom left-hand corner, located next to reference designator.

**NOTE:** For monitoring the current from each supply, **CM1**, **CM2**, and **CM3** (0- $\Omega$  resistors) can be removed and replaced with sense resistors or ammeters.

The ADS1278-SP digital supplies are connected as follows:

- IOVDD supply is connected to the +1.8VD pin of the **J3** header.
- DVDD supply is connected to the +3.3VD pin of the **J3** header.

The ADS1278-SP analog supply, AVDD, is connected to the +5VA pin of the J5 header.

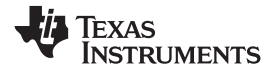

# 6 Schematic and Bill of Materials

This section provides EVM schematics for the ADS1278EVM-CVAL as well as the bill of materials (BOM). Gerber files are available on request. Please e-mail support@ti.com or E2E Community Forums and ask for details on how to receive the files.

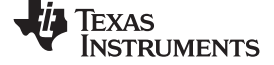

#### Schematic and Bill of Materials

## 6.1 ADS1278EVM-CVAL EVM Schematics

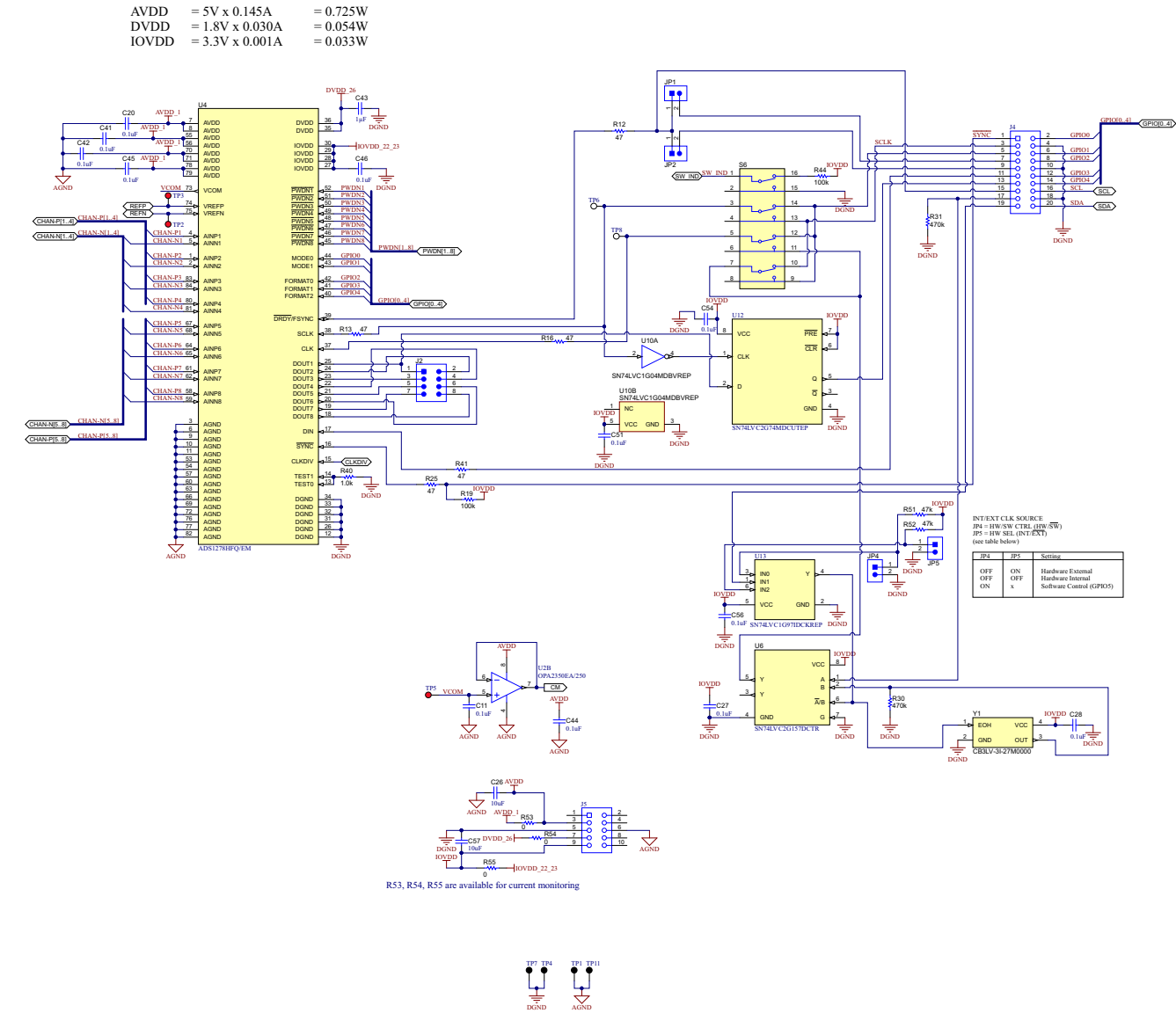

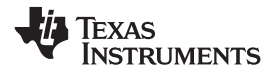

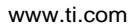

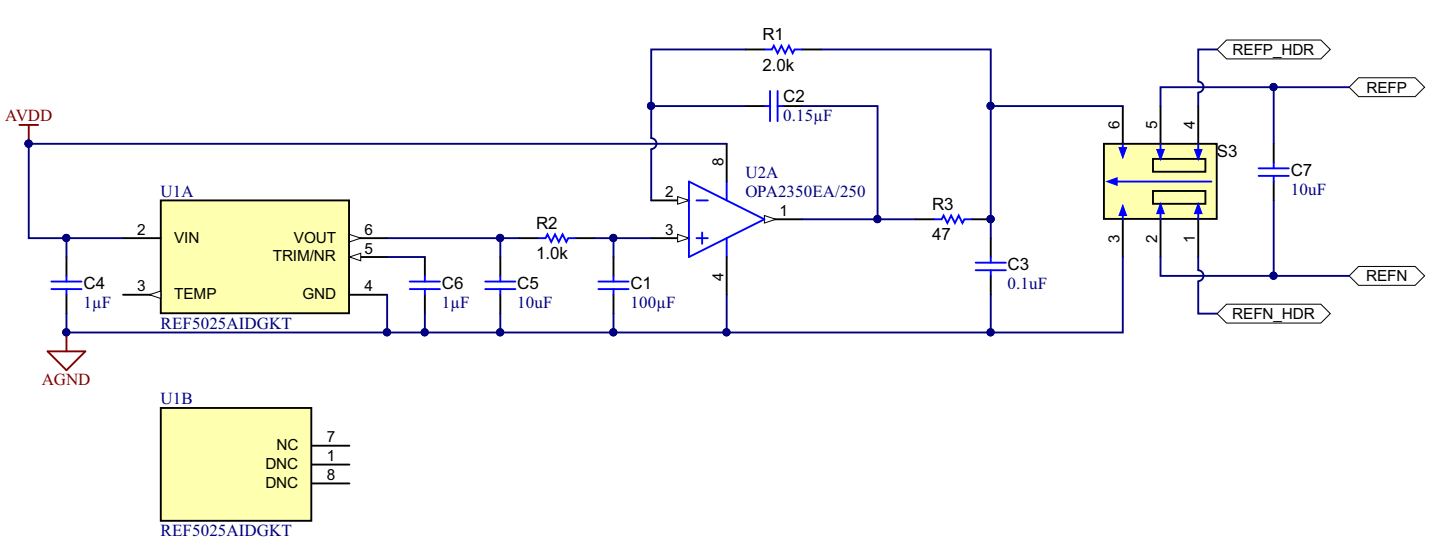

Figure 13. Schematic02

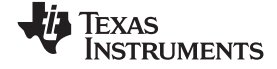

#### Schematic and Bill of Materials

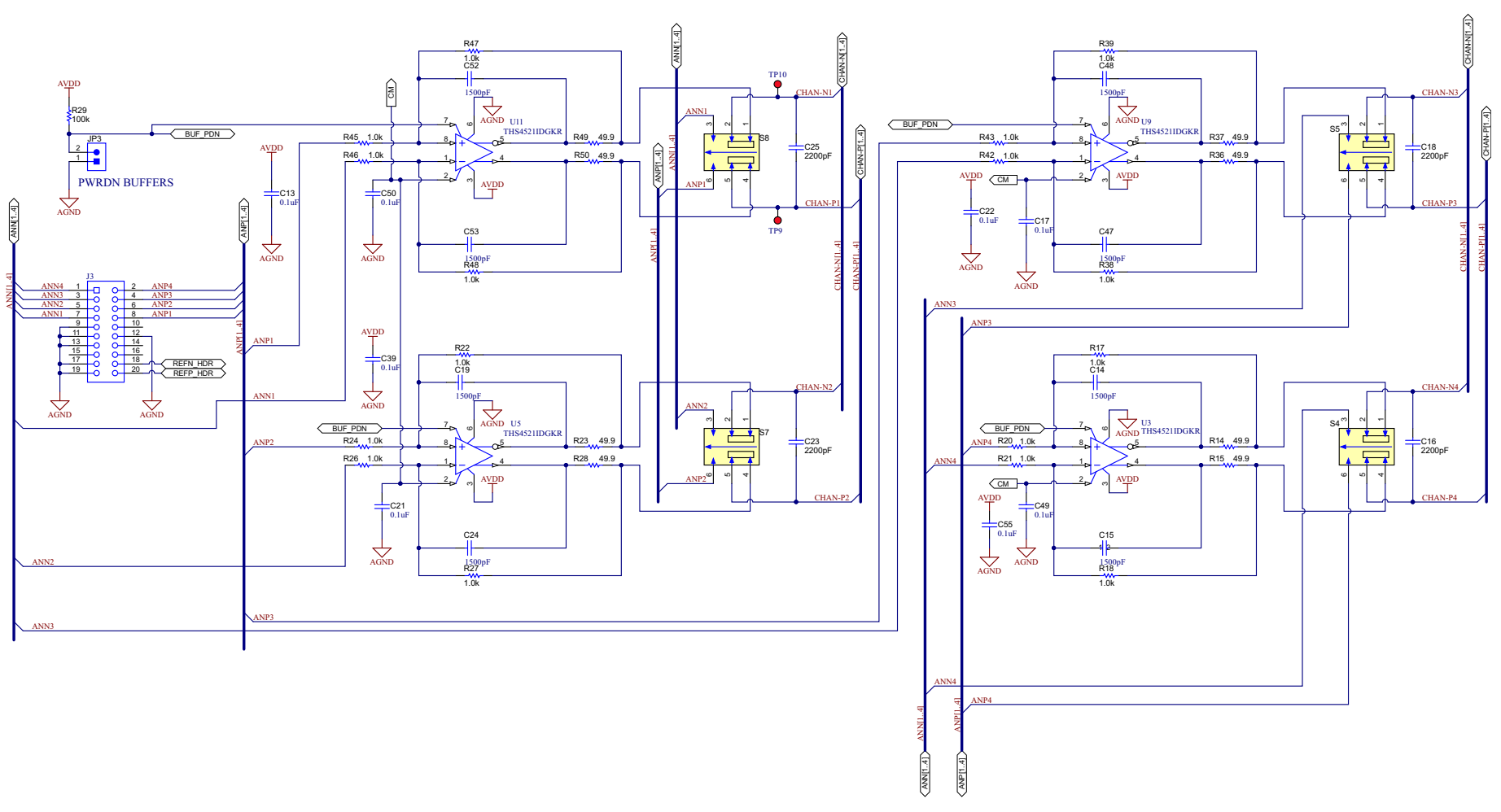

Figure 14. Schematic03

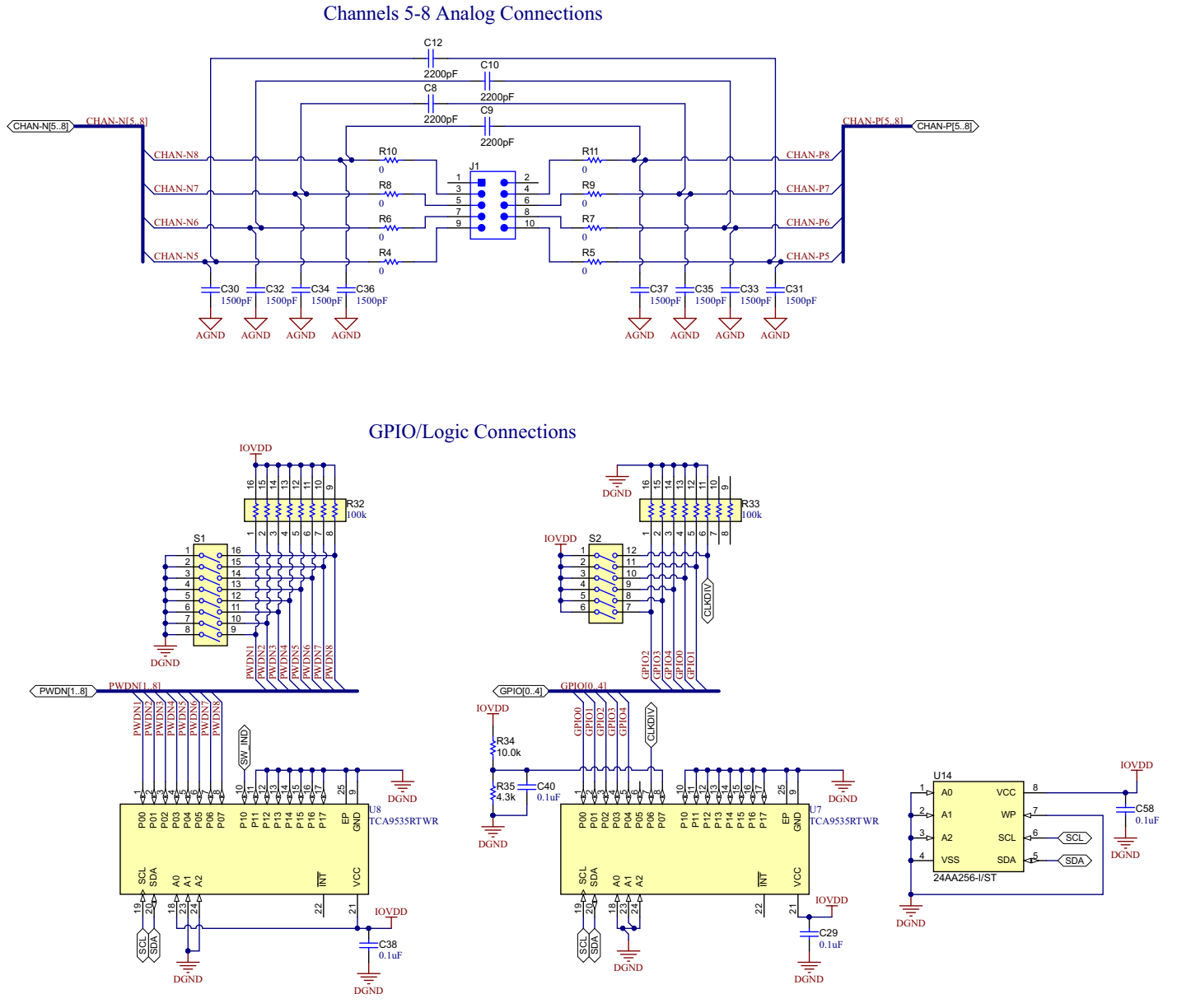

Figure 15. Schematic04

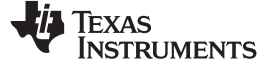

# 6.2 Bill of Materials

**NOTE:** All components should be compliant with the European Union Restriction on Use of Hazardous Substances (RoHS) Directive. Some part numbers may be either leaded or RoHS. Verify that purchased components are RoHS-compliant. (For more information about TI's position on RoHS compliance, see the http://www.ti.com.)

| Designator                                                                                                    | QTY | Value   | Description                                                              | Package Reference             | Part Number          | Manufacturer |
|----------------------------------------------------------------------------------------------------|-----|---------|--------------------------------------------------------------------------|-------------------------------|----------------------|--------------|
| !PCB                                                                                                    | 1   |         | Printed Circuit Board                                                    |                               | SLHR012              | Any          |
| C1                                                                                                    | 1   | 100 µF  | CAP, CERM, 100 µF, 10 V, ± 20%, X5R, 1210                                | 1210                          | CL32A107MPVNNNE      | Samsung      |
| C2                                                                                                    | 1   | 0.15 µF | CAP, CERM, 0.15 $\mu\text{F},$ 25 V, ± 10%, X7R, AEC-Q200 Grade 1, 0603  | 0603                          | C0603X154K3RAC7867   | Kemet        |
| C3, C11, C13, C17, C20, C21,<br>C22, C27, C28, C29, C38, C39,<br>C40, C41, C42, C44, C45, C46,<br>C49, C50, C51, C54, C55, C56,<br>C58 | 25  | 0.1 µF  | CAP, CERM, 0.1 µF, 25 V, ± 5%, X7R, 0603                                 | 0603                          | C0603C104J3RACTU     | Kemet        |
| C4, C6, C43                                                                                                    | 3   | 1 µF    | CAP, CERM, 1 $\mu\text{F},$ 25 V, ± 10%, X7R, AEC-Q200 Grade 1, 0603     | 0603                          | CGA3E1X7R1E105K080AD | ТДК          |
| C5, C7, C26, C57                                                                                                    | 4   | 10 µF   | CAP, CERM, 10 μF, 10 V, ± 20%, X5R, 0603                                 | 0603                          | C1608X5R1A106M080AC  | TDK          |
| C8, C9, C10, C12, C16, C18,<br>C23, C25                                                                                                | 8   | 2200 pF | CAP, CERM, 2200 pF, 50 V, ± 5%, C0G/NP0, 0603                            | 0603                          | GRM1885C1H222JA01D   | MuRata       |
| C14, C15, C19, C24, C30, C31,<br>C32, C33, C34, C35, C36, C37,<br>C47, C48, C52, C53                                                   | 16  | 1500 pF | CAP, CERM, 1500 pF, 25 V, ± 5%, X7R, 0603                                | 0603                          | C0603C152J3RACTU     | Kemet        |
| J1                                                                                                    | 1   |         | Header, 100 mil, 5x2, Tin, SMT                                           | 500x180x290 mil               | TSM-105-01-T-DV-P    | Samtec       |
| J2                                                                                                    | 1   |         | Header, 100 mil, 4x2, Gold, TH                                           | 4x2 Header                    | TSW-104-07-G-D       | Samtec       |
| J3, J4                                                                                                    | 2   |         | Receptacle, 2.54 mm, 10x2, Gold, TH                                      | Receptacle, 2.54 mm, 10x2, TH | SSW-110-02-G-D       | Samtec       |
| J5                                                                                                    | 1   |         | Receptacle, 2.54 mm, 5x2, Gold, TH                                       | Receptacle, 2.54 mm, 5x2, TH  | SSW-105-03-G-D       | Samtec       |
| JP1, JP2, JP3, JP4, JP5                                                                                                    | 5   |         | Header, 100 mil, 2x1, Gold, TH                                           | 2x1 Header                    | TSW-102-07-G-S       | Samtec       |
| LBL1                                                                                                    | 1   |         | Thermal Transfer Printable Labels, 0.650" W x 0.200" H - 10,000 per roll | PCB Label 0.650 x 0.200 in    | THT-14-423-10        | Brady        |
| R1                                                                                                    | 1   | 2.0k    | RES, 2.0 k, 5%, 0.1 W, AEC-Q200 Grade 0, 0603                            | 0603                          | CRCW06032K00JNEA     | Vishay-Dale  |
| R2, R17, R18, R20, R21, R22,<br>R24, R26, R27, R38, R39, R40,<br>R42, R43, R45, R46, R47, R48                                          | 18  | 1.0k    | RES, 1.0 k, 5%, 0.1 W, AEC-Q200 Grade 0, 0603                            | 0603                          | CRCW06031K00JNEA     | Vishay-Dale  |
| R3, R12, R13, R16, R25, R41                                                                                                    | 6   | 47      | RES, 47, 5%, 0.1 W, AEC-Q200 Grade 0, 0603                               | 0603                          | CRCW060347R0JNEA     | Vishay-Dale  |
| R4, R5, R6, R7, R8, R9, R10,<br>R11                                                                                                    | 8   | 0       | RES, 0, 5%, 0.1 W, 0603                                                  | 0603                          | MCR03EZPJ000         | Rohm         |
| R14, R15, R23, R28, R36, R37,<br>R49, R50                                                                                              | 8   | 49.9    | RES, 49.9, 1%, 0.1 W, 0603                                               | 0603                          | RC0603FR-0749R9L     | Yageo        |
| R19, R29, R44                                                                                                    | 3   | 100k    | RES, 100 k, 5%, 0.1 W, AEC-Q200 Grade 0, 0603                            | 0603                          | CRCW0603100KJNEA     | Vishay-Dale  |
| R30, R31                                                                                                    | 2   | 470k    | RES, 470 k, 5%, 0.1 W, AEC-Q200 Grade 0, 0603                            | 0603                          | CRCW0603470KJNEA     | Vishay-Dale  |

#### Table 12. ADS1278EVM-CVAL Bill of Materials

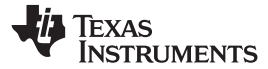

| Designator               | QTY | Value | Description                                                                                                    | Package Reference                             | Part Number        | Manufacturer          |
|--------------------------|-----|-------|----------------------------------------------------------------------------------------------------|-----------------------------------------------|--------------------|-----------------------|
| R32, R33                 | 2   | 100k  | RES, 100 k, 5%, 0.0625 W, AEC-Q200 Grade 1, Resistor<br>Array - 8x1                                                                                                    | Resistor Array - 8x1                          | EXB-2HV104JV       | Panasonic             |
| R34                      | 1   | 10.0k | RES, 10.0 k, 1%, 0.1 W, AEC-Q200 Grade 0, 0603                                                                                                    | 0603                                          | CRCW060310K0FKEA   | Vishay-Dale           |
| R35                      | 1   | 4.3k  | RES, 4.3 k, 5%, 0.1 W, 0603                                                                                                    | 0603                                          | RC0603JR-074K3L    | Yageo                 |
| R51, R52                 | 2   | 47k   | RES, 47 k, 5%, 0.1 W, AEC-Q200 Grade 0, 0603                                                                                                    | 0603                                          | CRCW060347K0JNEA   | Vishay-Dale           |
| R53, R54, R55            | 3   | 0     | RES, 0, 5%, 0.1 W, AEC-Q200 Grade 0, 0603                                                                                                    | 0603                                          | CRCW06030000Z0EA   | Vishay-Dale           |
| S1                       | 1   |       | Switch, SPST, 8 Pos, 25 mA, 24 VDC, SMD                                                                                                    | 11.33x5.8 mm                                  | 218-8LPST          | CTS Electrocomponents |
| S2                       | 1   |       | Switch, SPST, Slide, Off-On, 6 Pos, 0.025 A, 24 V, SMD                                                                                                    | 5.8x8.79 mm                                   | 218-6LPST          | CTS Electrocomponents |
| S3, S4, S5, S7, S8       | 5   |       | Switch, Slide, DPDT, On-On, 0.1 A, 30 V, TH                                                                                                    | TH, 6-Leads, Body 9.25x5.65 mm,<br>Pitch 2 mm | SSB22              | TE Connectivity       |
| S6                       | 1   |       | DIP SWITCH, SPDT x 4, TH                                                                                                    | DIPSWITCH, 16 PIN                             | 206-124            | CTS Electrocomponents |
| TP1, TP4, TP7, TP11      | 4   |       | Test Point, Miniature, Black, TH                                                                                                    | Black Miniature Testpoint                     | 5001               | Keystone              |
| TP2, TP3, TP5, TP9, TP10 | 5   |       | Test Point, Miniature, Red, TH                                                                                                    | Red Miniature Testpoint                       | 5000               | Keystone              |
| TP6, TP8                 | 2   |       | Test Point, Miniature, White, TH                                                                                                    | White Miniature Testpoint                     | 5002               | Keystone              |
| U1                       | 1   |       | 3 µVpp/V Noise, 3 ppm/°C Drift Precision Series Voltage<br>Reference, DGK0008A (VSSOP-8)                                                                                          | DGK0008A                                      | REF5025AIDGKT      | Texas Instruments     |
| U2                       | 1   |       | High-Speed, Single-Supply, Rail-to-Rail Operational Amplifiers<br>MicroAmplifier™ Series, DGK0008A (VSSOP-8)                                                                      | DGK0008A                                      | OPA2350EA/250      | Texas Instruments     |
| U3, U5, U9, U11          | 4   |       | Very low power rail-to-rail output fully differential amplifier,<br>DGK0008A (VSSOP-8)                                                                                            | DGK0008A                                      | THS4521IDGKR       | Texas Instruments     |
| U4                       | 1   |       | OCTAL SIMULTANEOUS-SAMPLING 24-BIT ANALOG-TO-<br>DIGITAL CONVERTER, HFQ0084A (CFP-84)                                                                                             | HFQ0084A                                      | ADS1278HFQ/EM      | Texas Instruments     |
| U6                       | 1   |       | Single 2-Line to 1-Line Data Selector/Multiplexer, DCT0008A, LARGE T-and-R                                                                                                    | DCT0008A                                      | SN74LVC2G157DCTR   | Texas Instruments     |
| U7, U8                   | 2   |       | Remote 16-Bit I2C and SMBus, Low-Power I/O Expander with<br>Interrupt Output and Config Register, 1.65 to 5.5 V, -40 to 85<br>degC, 24-pin QFN (RTW), Green (RoHS -and- no Sb/Br) | RTW0024B                                      | PCA9535RTWR        | Texas Instruments     |
| U10                      | 1   |       | Enhanced Product Single Inverter Gate, DBV0005A, LARGE T-and-R                                                                                                    | DBV0005A                                      | SN74LVC1G04MDBVREP | Texas Instruments     |
| U12                      | 1   |       | Enhanced Product Single Positive Edge Triggered D-Type Flip-<br>Flop With Clear And Preset, DCU0008A (VSSOP-8)                                                                    | DCU0008A                                      | SN74LVC2G74MDCUTEP | Texas Instruments     |
| U13                      | 1   |       | Enhanced Product Configurable Multiple-Function Gate,<br>DCK0006A (SOT-SC70-6)                                                                                                    | DCK0006A                                      | SN74LVC1G97IDCKREP | Texas Instruments     |
| U14                      | 1   |       | 256K I2C <sup>™</sup> CMOS Serial EEPROM, TSSOP-8                                                                                                    | TSSOP-8                                       | 24AA256-I/ST       | Microchip             |
| Y1                       | 1   |       | Oscillator, 27 MHz, 50 pF, SMD                                                                                                    | SMD, 4-Leads, Body 7.2x5.2 mm                 | CB3LV-3I-27M0000   | CTS Electrocomponents |

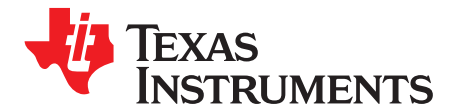

# ADS1278EVM-CVAL Plug-in GUI installation

This appendix provides detailed instructions for installing the ADC1278EVM-CVAL GUI which plugs into the ADCPro GUI. Before proceeding, ensure that ADCPro software GUI has been installed per the instructions in **ADCPro<sup>™</sup> Hardware and Software Installation Manual** (SLAU372).

- 1. From Tool folder for ADS1278EVM-CVAL download the ADS1278EVM-CVAL GUI and unzip file.
- 2. Right click on installer executable and Run as administrator as shown below:

| Name                                     | Date modified Type         | Size |
|------------------------------------------|----------------------------|------|
| G ADS1278EVM-CVAL-adcproplugin-2.0.0.exe | 9/5/2010 C 04 AM A P P     |      |
|                                          | 🔷 😯 Run as administrator   |      |
|                                          | Troubleshoot compatibility |      |

Figure 16.

3. Click Next.

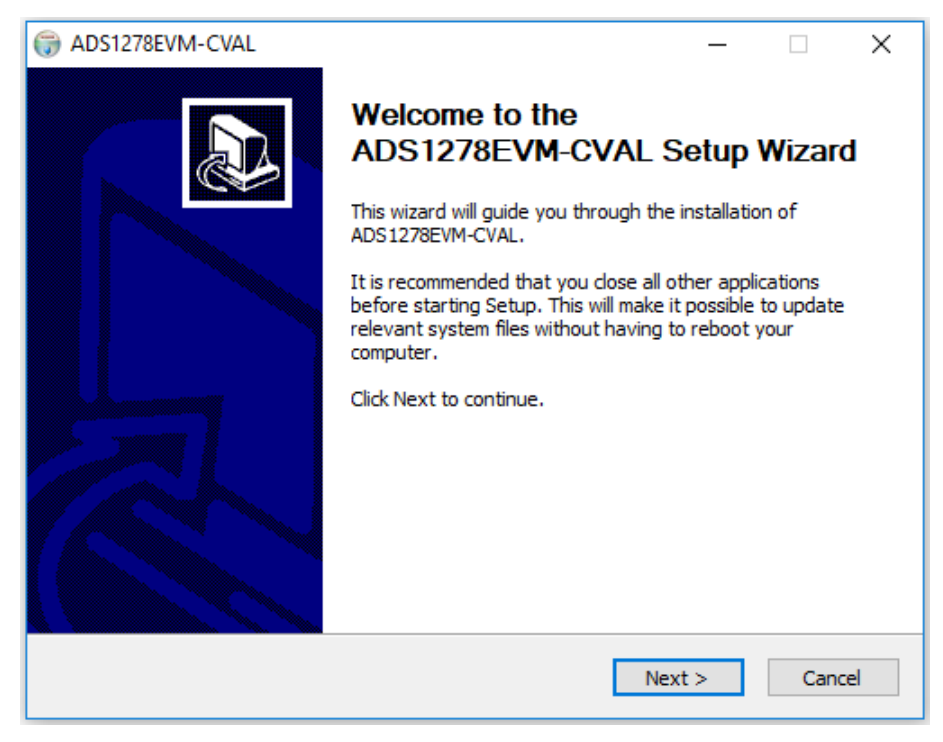

Figure 17.

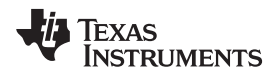

4. Read the License Agreement and then click I Agree.

ADS1278EVM-CVAL License Agreement

"Contribution" means:

agreement to install ADS1278EVM-CVAL.

CONSTITUTES RECIPIENT'S ACCEPTANCE OF THIS AGREEMENT.

1. DEFINITIONS

ADS1278EVM-CVAL

| <b>3 1 1 1 1 1 1 1 1 1 1</b>                                           |          |     |      |
|------------------------------------------------------------------------|----------|-----|------|
| ADS1278EVM-CVAL                                                        | _        |     | ×    |
| icense Agreement                                                       |          |     | NUMB |
| Please review the license terms before installing ADS1278EVM-CVAL.     |          |     | U.   |
| Press Page Down to see the rest of the agreement.                      |          |     |      |
| Common Public License Version 1.0                                      |          |     | ^    |
| THE ACCOMPANYING PROGRAM IS PROVIDED UNDER THE TERMS OF 1              | THIS COM | MON |      |
| LICENSE ("AGREEMENT"). ANY USE, REPRODUCTION OR DISTRIBUTIC<br>PROGRAM | N OF THE |     |      |

Figure 18.

< Back

I Agree

Cancel

If you accept the terms of the agreement, click I Agree to continue. You must accept the

5. 5. Click Next.

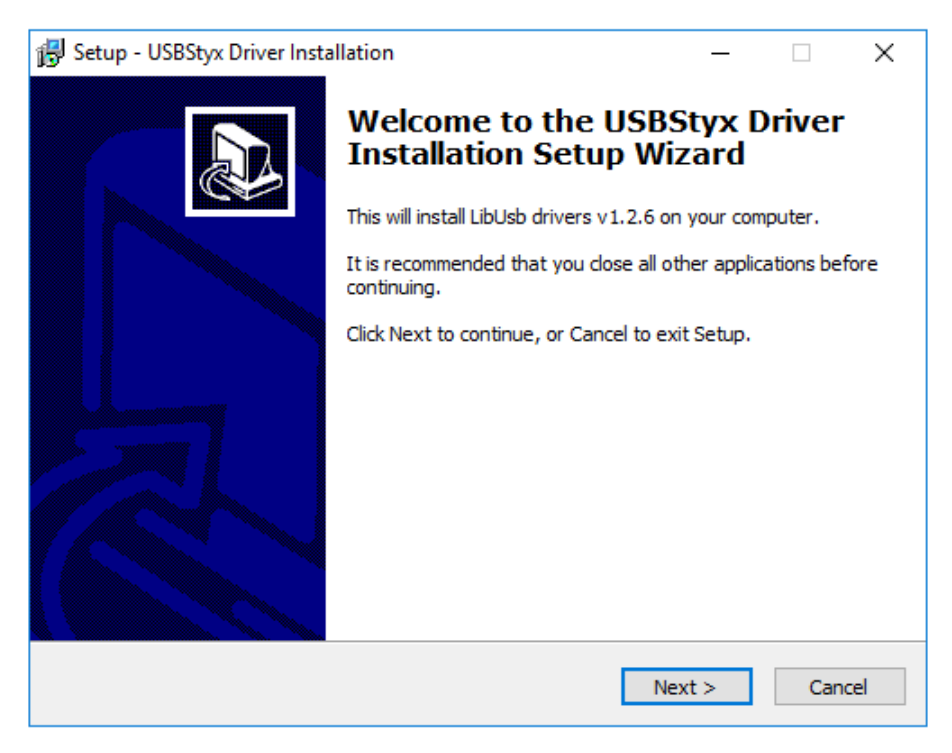

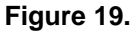

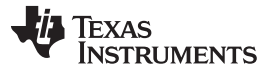

6. Click Install to begin installation of USBStyx Driver.

| 👸 Setup - USBStyx Driver Installation                                          |                  | _              |      | ×  |
|--------------------------------------------------------------------------------|------------------|----------------|------|----|
| Ready to Install<br>Setup is now ready to begin installing USBSty<br>computer. | yx Driver Instal | lation on your |      |    |
| Click Install to continue with the installation.                               |                  |                |      |    |
|                                                                                |                  |                |      |    |
|                                                                                |                  |                |      |    |
|                                                                                |                  |                |      |    |
|                                                                                |                  |                |      |    |
|                                                                                |                  |                |      |    |
|                                                                                |                  |                |      |    |
|                                                                                |                  |                |      |    |
|                                                                                | < Back           | Install        | Cano | el |
|                                                                                |                  |                |      |    |

Figure 20.

7. Click Finish.

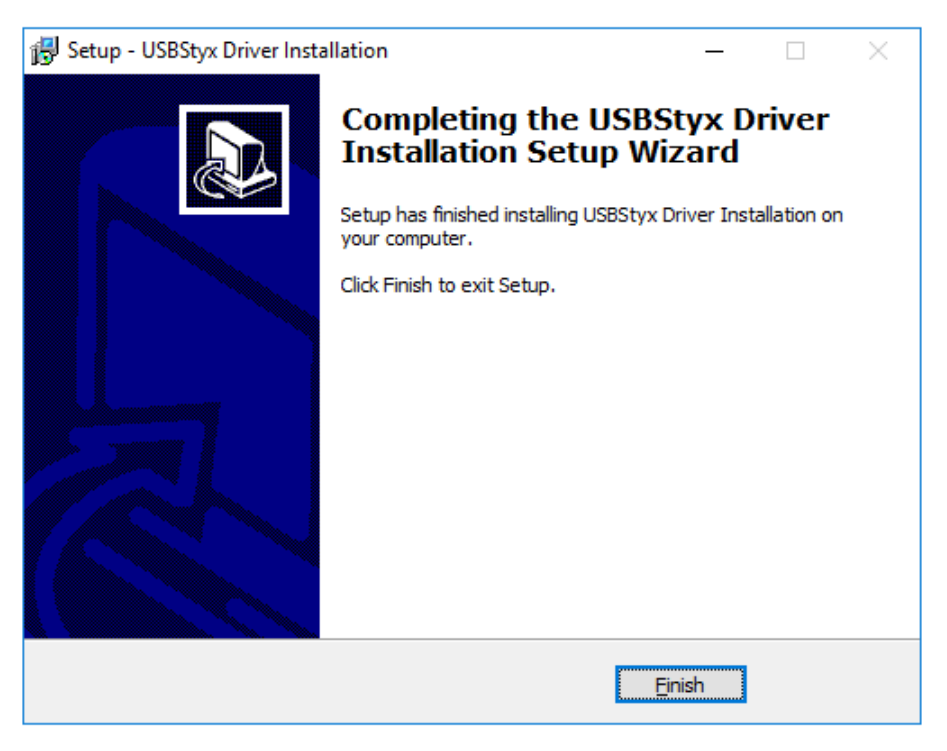

Figure 21.

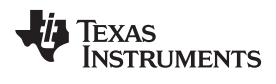

Appendix A

8. Click Finish.

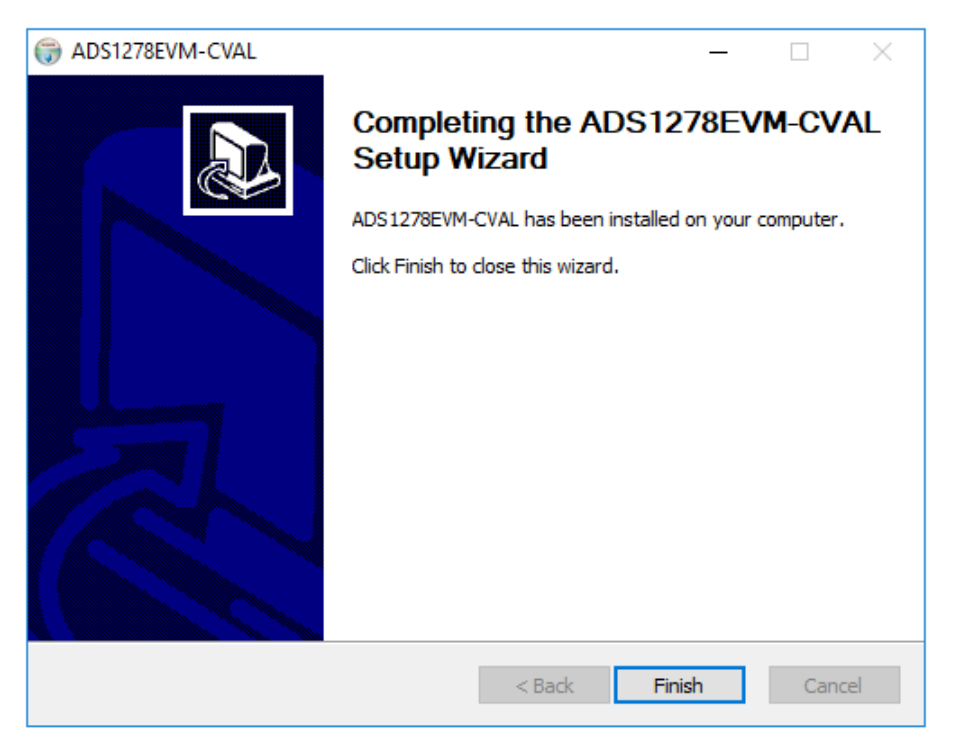

Figure 22.

#### IMPORTANT NOTICE AND DISCLAIMER

TI PROVIDES TECHNICAL AND RELIABILITY DATA (INCLUDING DATASHEETS), DESIGN RESOURCES (INCLUDING REFERENCE DESIGNS), APPLICATION OR OTHER DESIGN ADVICE, WEB TOOLS, SAFETY INFORMATION, AND OTHER RESOURCES "AS IS" AND WITH ALL FAULTS, AND DISCLAIMS ALL WARRANTIES, EXPRESS AND IMPLIED, INCLUDING WITHOUT LIMITATION ANY IMPLIED WARRANTIES OF MERCHANTABILITY, FITNESS FOR A PARTICULAR PURPOSE OR NON-INFRINGEMENT OF THIRD PARTY INTELLECTUAL PROPERTY RIGHTS.

These resources are intended for skilled developers designing with TI products. You are solely responsible for (1) selecting the appropriate TI products for your application, (2) designing, validating and testing your application, and (3) ensuring your application meets applicable standards, and any other safety, security, or other requirements. These resources are subject to change without notice. TI grants you permission to use these resources only for development of an application that uses the TI products described in the resource. Other reproduction and display of these resources is prohibited. No license is granted to any other TI intellectual property right or to any third party intellectual property right. TI disclaims responsibility for, and you will fully indemnify TI and its representatives against, any claims, damages, costs, losses, and liabilities arising out of your use of these resources.

TI's products are provided subject to TI's Terms of Sale (www.ti.com/legal/termsofsale.html) or other applicable terms available either on ti.com or provided in conjunction with such TI products. TI's provision of these resources does not expand or otherwise alter TI's applicable warranties or warranty disclaimers for TI products.

Mailing Address: Texas Instruments, Post Office Box 655303, Dallas, Texas 75265 Copyright © 2018, Texas Instruments Incorporated